## УПУСТВО ЗА ЛОГОВАЊЕ НА АНКЕТУ

1. корак. Прво је потребно отићи на неки од претраживача и укуцати следећу адресу: <u>https://anketa.vtsnis.edu.rs/</u>.

|                                                                                  | O Overa semestra   AkademijaNis X O Prijava ispita   AkademijaNis X S Awceta X + |         |              |                         |                        |                      |                 | - 0                    | ×                |                |                       |                  |  |
|----------------------------------------------------------------------------------|----------------------------------------------------------------------------------|---------|--------------|-------------------------|------------------------|----------------------|-----------------|------------------------|------------------|----------------|-----------------------|------------------|--|
|                                                                                  | ← →                                                                              | οo      | 🗎 anketa     | .vtsnis.edu.rs/login    |                        |                      |                 |                        |                  |                |                       | \$<br>lincognito |  |
| AKKETA                                                                           | S here                                                                           | 📪 Почет | тна страница | 🌀 pravilnik za rad u ra | G picture slider - Goo | 🖁 Kako da spavate ka | . 🧭 Smart Phone | 🙀 httpwww.politehn 🍵   | SKRIPTARNICA FTN | 🔇 0 Обавештења | 2 7 namirnica koje pr |                  |  |
| Tpirijani ce         Yvecu sod         Tpirijani c    Kodoon za uprijetoranemen: |                                                                                  |         | 5            | Анкета                  |                        |                      |                 |                        |                  |                |                       |                  |  |
| Унеси код                                                                        |                                                                                  |         |              |                         | Пријави се             |                      |                 |                        |                  |                |                       |                  |  |
| Пријави се Кодови за пријављивање                                                |                                                                                  |         |              |                         |                        | Унеси код            | [               |                        |                  |                |                       |                  |  |
|                                                                                  |                                                                                  |         |              |                         |                        |                      | Пријави се      | Кодови за пријављивање |                  |                |                       |                  |  |
|                                                                                  |                                                                                  |         |              |                         |                        |                      |                 |                        |                  |                |                       |                  |  |
|                                                                                  |                                                                                  |         |              |                         |                        |                      |                 |                        |                  |                |                       |                  |  |
|                                                                                  |                                                                                  |         |              |                         |                        |                      |                 |                        |                  |                |                       |                  |  |
|                                                                                  |                                                                                  |         |              |                         |                        |                      |                 |                        |                  |                |                       |                  |  |
|                                                                                  |                                                                                  |         |              |                         |                        |                      |                 |                        |                  |                |                       |                  |  |
|                                                                                  |                                                                                  |         |              |                         |                        |                      |                 |                        |                  |                |                       |                  |  |
|                                                                                  |                                                                                  |         |              |                         |                        |                      |                 |                        |                  |                |                       |                  |  |
|                                                                                  |                                                                                  |         |              |                         |                        |                      |                 |                        |                  |                |                       |                  |  |

2. корак. Потребно је је да се изабере опција <u>Кодови за пријављивање</u> да би одабрали студијски програм и семестар.

Анкета

| Пријави се |                                   |
|------------|-----------------------------------|
| Унеси код  |                                   |
|            | Пријави се Кодови за пријављивање |

3. корак. Избор студијског прорама и семестра.

Анкета

| Кодови за попуњавање анкете                     |             |             |             |             |             |  |
|-------------------------------------------------|-------------|-------------|-------------|-------------|-------------|--|
| Савремене<br>рачунарске<br>технологије          | 1. семестар | 2. семестар | 3. семестар | 4. семестар | 5. семестар |  |
| Комуникационе<br>технологије                    |             |             |             |             |             |  |
| Грађевинско<br>инжењерство                      |             |             |             |             |             |  |
| Индустријско<br>инжењерство                     |             |             |             |             |             |  |
| Заштита<br>животне<br>средине                   |             |             |             |             |             |  |
| Друмски<br>саобраћај                            |             |             |             |             |             |  |
| Мултимедијалне<br>комуникационе<br>техноллогије |             |             |             |             |             |  |

4. корак. Избор кода. Бирате код са списка и идете на дугме горе десно **Започни анкету**. Анкета

| Кодови за попуњавање анкете            |                     |                  |                      |                 |                |  |
|----------------------------------------|---------------------|------------------|----------------------|-----------------|----------------|--|
| Савремене<br>рачунарске<br>технологије | 1. семестар 2. семе | стар 3. семестар | 4. семестар 5. семес | тар 6. семестар | Започни анкету |  |
| Комуникационе<br>технологије           |                     |                  | Кодови               |                 |                |  |
| Грађевинско                            | zgJqwUZ             | 'FOi             | L2WiJCp270           |                 | ETWPUYfkrC     |  |
| Инлустријско                           | peseWBC             | }UYg             | OeCayb70PG           |                 | gutCWyRSzw     |  |
| инжењерство                            | cBCVeMC             | kBQ              | 83dmZ1pLzP           |                 | o8eazPsuuF     |  |

## 5. корак. Након уношења кода идете на дугме **Пријави се** и тиме започињете попуњавање анкете.

Анкета

| Пријави се                        |
|-----------------------------------|
| Унеси код                         |
| Пријави се Кодови за пријављивање |

Напомене:

- 1. 1. година слушала је 1. семестар
  - 2. година слушала је 3. семестар
  - 3. година слушала је 5. семестар
- 2. Анкета је потпуно анонимна.